# & PROSCEND

# 850XF-28 Managed Switch 24-Port GbE Fiber + 4-Port 10G SFP+ Quick Installation Guide

# **Connecting Power**

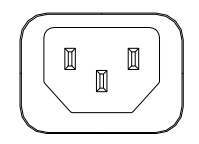

The 850XF-28 can automatically adjust the AC power setting to adapt to any voltage supply in the range 100~240 VAC 50/60Hz. Connect the one end of the supplied AC power cord to the AC power connector on the rear panel and the other end into a properly grounded power outlet.

Version: 1.00

# **LED Indicators**

| LED                            | Color     | Description                                                    |
|--------------------------------|-----------|----------------------------------------------------------------|
| PWR                            | On: Green | Power on.                                                      |
|                                | Off       | Power off or fail                                              |
| SYS                            | On: Green | System is ready.                                               |
|                                | Blinking  | System is booting up.                                          |
|                                | Off       | Power off or fail                                              |
| ALM                            | On: Red   | Alarm for system failure because of overheat or wrong voltage. |
|                                | Off       | Switch is in operation with normal condition.                  |
| 1~24<br>SFP Port<br>Link/Act   | On: Green | LINK UP at 100/1000Mbps.                                       |
|                                | Blinking  | Sending or receiving data                                      |
|                                | Off       | Port disconnected or link fail                                 |
| 25~28<br>SFP+ Port<br>Link/Act | On: Blue  | LINK UP at 10Gbps.                                             |
|                                | On: Green | LINK UP at 1000Mbps.                                           |
|                                | Blinking  | Data transmitting                                              |
|                                | Off       | Disconnected or fail                                           |

# **Reset Button**

# 0

RESET

| Function                 | Operation                                 |
|--------------------------|-------------------------------------------|
| Reset                    | Press the button for 3second.             |
| Reset to default setting | Press the button for more than 6 seconds. |

# SFP Slot

24 GbE SFP ports and 4 10G SFP+ ports for optical connections using multimode or single-mode SFP/SFP+ transceivers. The SFP slot accepts the standard SFP fiber transceivers.

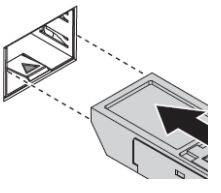

#### A WARNING

Never attempt to view optical connectors that might be emitting laser energy.

Please don't power up the laser product without connecting the laser to the optical fiber and putting the cover in position, as laser outputs will emit infrared laser light at this point.

# **Console Connection**

The console port on the front panel is for local management by using a terminal emulator or a computer with terminal emulation software.

DB9 connector connect to computer COM port

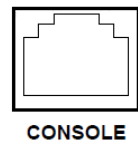

- Baud rate: 115200bps
- 8 data bits, 1 stop bit
- None Priority

None flow control

To connect the host PC to the console port, a RJ45 (male) connector-to-RS232 DB9 (female) connector cable is used. The RJ45 connector of the cable is connected to the console port of the switch, the DB9 connector of the cable is connected to the PC COM port. The pin assignment of the console cable is shown below:

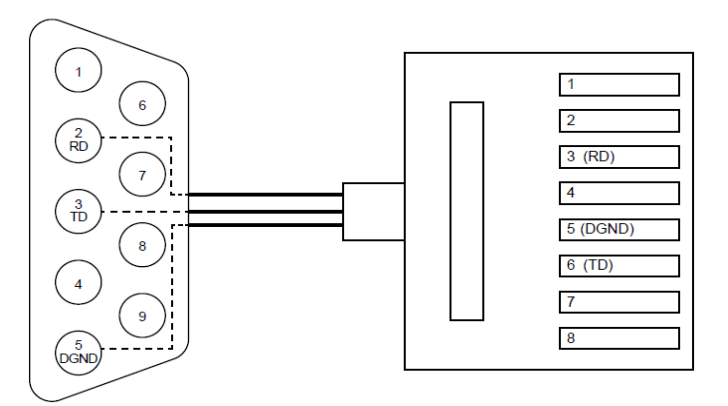

NOTE: The console cable is not included in the package.

# **Rack Mounting**

- STEP 1: Align two brackets with the holes on the sides of the Switch and fasten the mounting kits by using screws.
  - **NOTE:** The type of screw is flat head M3 x 5mm.
- STEP 2: After attaching two brackets, line up the rack-mounting positions of the holes in the brackets with the appropriate holes on the rack and then fasten the Switch on the rack by using screws.

**NOTE:** The rack-mounting screws are not included in the package.

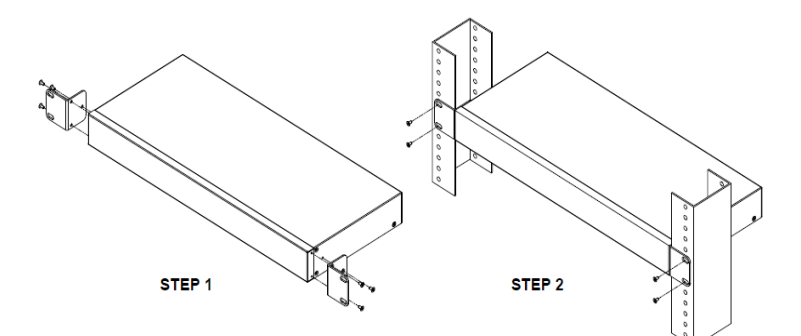

#### Web Interface: Connect & Login

- 1. Factory default IP: 192.168.1.1
- 2. Login with default account and password.
  - Username: root
  - Password: wsx#EDC

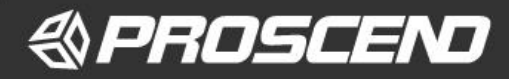

#### **CLI Initialization and Configuration**

- 1. Key-in the command under Telnet: telnet 192.168.1.1
- 2. Login with default account and password.

# Username: root

# Password: wsx#EDC

3. Change the IP with commands listed below:

config

ip address xxx.xxx.xxx mask xxx.xxx.xxx exit

NOTE

Please scan below QR Code to download online resources. Download link: <u>https://www.proscend.com/en/product/850XF-28.html</u>

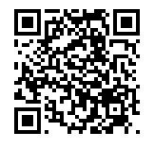

850XF-28

P/N: 604040000094